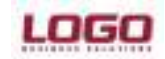

#### Ürün : GO / TIGER2 / UNITY2 / GOPLUS / TIGER PLUS / TIGER ENTERPRISE Bölüm :

### LOGO CONNECT EXCEL EKLENTISI ILE VERI TRANSFERI

B2B işlemleri karşılıklı bir ya da birden çok firma arasında gerçekleşir. B2B işlemi yapan firmalarda Logo Ticari Sistem (TigerEnterprise,TigerPlus,GoPlus,Unity2/Tiger2/Go) olabileceği gibi Logo uygulaması dışında herhangi başka bir uygulamada olabilir. Eğer veri alışverişi yapan iki firmadan birinde Logo Ticari Sistem, diğerinde başka bir uygulama kullanılıyor ise LogoConnect ExcelPlugin yardımı ile Logo uygulaması kullanılmayan firmadan veri gönderimi/ alımı yapılabilir.

Örneğin; Sipariş alan ana dağıtıcı firma Logo ERP (TigerEnterprise,TigerPlus,GoPlus,Unity2/Tiger2/Go) ürünü kullanmaktadır, Bu dağıtıcı firmaya sipariş veren bir işletme ise siparişlerini kendi belirlediği bir şablonda excel'e kaydetmekte ve dağıtıcı firmaya siparişlerini telefon ile geçmektedir. Dağıtıcı firma telefonla alınan siparişleri kendi sistemine kaydetmek için büyük zaman kaybetmekte ve zaman zaman (veri giriş hatası vs. gibi nedenlerden) aldığı siparişlerde sorunlar yaşamaktadır. Dağıtıcı firma bu zaman kayıpları ve hataların önüne geçmek için siparişlerin elektronik ortamda gönderilmesini istemektedir. Sipariş veren firma Logo uygulaması kullanmamaktadır. Böyle bir durumda sorunun çözümü için Logo uygulması kullanmayan firmaya LogoConnect ExcelPlugin yükleyerek, sunulan hazır şablonlar ile excelde girilen bu siparişler LogoConnect ExcelPlugin üzerinden dağıtıcı firmaya gönderilebilmesi sağlanmaktadır. Yine aynı şekilde dağıtıcı firma siparişe istinaden oluşturduğu faturayı LogoConnect ExcelPlugin üzerinden siparişi veren firmaya gönderebilir ve LogoConnect ExcelPlugin ile bu fatura excel dokümanı olarak kaydedilebilir.

#### LogoConnect ExcelPlugin Uygulamasında;

Logo Ticari Sistem (TigerEnterprise,TigerPlus,GoPlus,Unity2/Tiger2/Go) kullanan firma'da LogoConnect B2B paketinin olması yeterli iken,

Logo ürünleri kullanmayan tarafta ise, LogoConnect ExcelPlugin paketinin kurulması gerekmektedir.

LogoConnect ExcelPlugin Uygulaması E-iş kodları ile aktarım yapmaktadır. Aktarımı yapan ve alan taraflarda LogoConnect ExcelPlugin kurulumu sonrası çalışma alanları oluşturulduğunda otomatik E-iş kodu ataması yapılacaktır. Bu E-İş kodları, aktarım için kullanılacak Excel dokümanının adı belirtilen tanıma uygun olarak yazılmalıdır. PLG2\_RECEIVER\_SENDER\_109\_D\_Fiş türü.xls olarak şablonlar Excel Template klasörü altında bulunmaktadır.

**Receiver:** Alıcı cari hesabın e-iş kodu yazılmalı. **Sender:** Gönderici E-İş kodu yazılmalı.

Örnek: PLG2\_RECEIVER\_SENDER\_109\_D\_SatışFiyatListesi.xls PLG2\_ZVLID00002735\_ZVLID00002739\_109\_0\_1.xls

## Ürün Bağımsız LogoConnect ExcelPlugin Kurulumu

#### 1. AŞAMA (PROGRAM KURULUM)

LogoConnect Kurulum işlemleri için LogoConnect Excel Plug-in setup.exe çalıştırılmalıdır. Kuruluş (Autorun) programı çalışır, bu ekranda Kuruluş işlemi için LogoConnect Kur seçeneğini tıklayınız. Kur programı otomatik olarak çalışır.

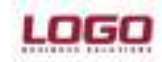

### Ürün : GO / TIGER2 / UNITY2 / GOPLUS / TIGER PLUS / TIGER ENTERPRISE Bölüm :

| LogoConnect |                                                                                                    |
|-------------|----------------------------------------------------------------------------------------------------|
|             | LogoConnect İçin InstallShield(R) Wizard'a Hoş<br>Geldiniz<br>InstallShield(R) Wizard LogoConnect ürününü<br>bilgisayarınıza yükleyecektir. Devam etmek için İleri'yi<br>tıklatın. |
|             | < Geri <b>İleri &gt; İptal</b>                                                                                                    |

Kur programı otomatik olarak çalışır.Hoşgeldiniz sayfası açılır. LogoConnect ürünü bilgisayarınıza yüklenecektir. Devam etmek için İleri düğmesini tıklayınız.

| LogoConn      | ect                   |               |             |              |                 |              | ×  |
|---------------|-----------------------|---------------|-------------|--------------|-----------------|--------------|----|
| Lisans A      | Anahtarı              |               |             |              |                 | - California |    |
| Lisans /      | Anahtarı Girişi       |               |             |              |                 |              |    |
|               |                       |               |             |              |                 |              |    |
|               |                       |               |             |              |                 |              |    |
|               | Lütfen Yüklemek İsteo | diğiniz LogoC | Connect Ürü | inünün Lisa  | ns Anahtarı     | nı Giriniz.  |    |
|               | Lisans Anahtarı       | *****         | ****        | *****        | ****            | *****        |    |
|               |                       |               |             |              |                 |              |    |
|               |                       |               |             |              |                 |              |    |
| InstallShield |                       |               |             |              |                 |              |    |
|               |                       |               | <           | <u>G</u> eri | <u>İ</u> leri > | İpt          | al |

Lisans anahtarı giriş penceresinde Ürün Bağımsız LogoConnect *ExcelPlugin* lisans anahtarı yazılır, Lisans anahtarı girildikten sonra İLERİ düğmesine basılır.

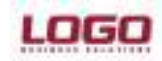

### Ürün : GO / TIGER2 / UNITY2 / GOPLUS / TIGER PLUS / TIGER ENTERPRISE Bölüm :

| LOGOCONNECT RUNTIME ÜRÜN BAĞIMSIZ                                                                                                    |
|----------------------------------------------------------------------------------------------------|
| Lisans Sözleşmesi<br>Lütfen aşağıdaki lisans sözleşmesini dikkatle okuyun.                                                                                                    |
| 1. Sözleşmenin Konusu: Bu Sözleşme ile MÜŞTERİ tarafından, ismi<br>ve özellikleri ambalaj üzerinde ve dokümantasyonunda belirtilen LOGO<br>Ürünü'nün "Kullanım Lisansı" alınmıştır. Münhasır olmayan kullanım<br>lisansı dışında kalan tüm diğer fikri haklar LOGO' ya ait olup bu<br>Sözleşme kapsamı dışındadır. |
| 2. Kullanma Lisansı: Kullanma lisansı MÜŞTERİ' ye, Yazılımı<br>bu Sözleşmede belirtilen hak ve sınırlar çerçevesinde faturada belirtilen<br>adreste, yazılımın çalışmasına uygun konfigürasyonda bir bilgisayara<br>yükleme, kurma, daimi olarak çalıştırma, görüntüleme, kullanma ve •                            |
| Lisans sözleşmesinin şartlarını kabul ediyorum.     Yazdır     Lisans sözleşmesinin şartlarını kabul etmiyorum. InstallShield                                                                                                    |
| < Geri İleri > İptal                                                                                                    |

Lisans sözleşmesi penceresinde lisans sözleşmesi kabul edilmiyorsa iptal seçeneği ile kurulumdan vazgeçilir, lisans sözleşmesi kabul ediliyor ise, lisans sözleşmesinin şartlarını kabul ediyorum işaretlendikten sonra İLERİ düğmesine basılır.

| LOGOCONNECT RUNTIME ÜRÜN BAĞIMSIZ                                               |                               | <b>—</b> ——————————————————————————————————— |
|---------------------------------------------------------------------------------|-------------------------------|----------------------------------------------|
| <b>Hedef Konum Seç</b><br>Kur'un dosyaları yüklemesini istediğiniz klasörü      | seçin.                        |                                              |
| Kur, LogoConnect programını aşağıdaki klasör                                    | e yükleyecek.                 |                                              |
| Bu klasöre yüklemek için İleri'yi tıklatın. Farklı b<br>başka bir klasör seçin. | oir klasöre yüklemek için Göz | at'ı tıklatın ve                             |
| Hedef Klasör<br>C:\Program Files\LOGO\LogoConnect                               |                               | Gözat                                        |
| 1115(310)11610                                                                  | < Geri İleri >                | İptal                                        |

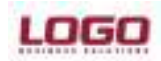

#### Ürün : GO / TIGER2 / UNITY2 / GOPLUS / TIGER PLUS / TIGER ENTERPRISE Bölüm :

Yükleme yapılacak klasör size tekrar gösterilecektir, eğer klasör bilgisinin doğruluğunu kabul ediyorsanız İLERİ düğmesine basınız.

|      | Onin<br>Licors Anglitos                                    |                     |
|------|------------------------------------------------------------|---------------------|
|      | LOGO Yetkili iy Ortağı<br>Kultanıcı Kodu<br>Bişei Parolası | anin@silvatia.com k |
|      |                                                            |                     |
| LOGC | 2                                                          |                     |

Bu ekranda size verilen kullanıcı kodunuzu (çoğunlukla e-mail adresi), ve firmanıza ait şifreyi (öndeğer firma şifresi sözleşme numaranız için kullandığınız 4 haneli şifredir) girmelisiniz. Bilgileri girdikten sonra İLERİ düğmesine basınız.

|     | Urans Andritas         | DEPART NO STRANGER                                                                                                    |
|-----|------------------------|----------------------------------------------------------------------------------------------------|
| X   | LOGO Yetkili () Ortağı |                                                                                                    |
| 100 | Bayi Ad                | 9449/25/52/24/2001LETISIN ELEKTRU<br>I FOR MURANI                                                                                                    |
|     | KultererKadu           | Enabled and the set to                                                                                                    |
|     | Kullonici Silteri      | 1 million and a second second |
|     |                        |                                                                                                    |
| Ing | 1                      |                                                                                                    |

Karşınıza gelen bu pencerede, bayi adı, kullanıcı adı ve kullanıcı bilgileri dolu olarak gelecektir. Bu pencerede kullanıcı şifresi bilgisini girmelisiniz. Şifreyi girdikten sonra İLERİ düğmesine basınız.

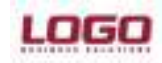

Ürün : GO / TIGER2 / UNITY2 / GOPLUS / TIGER PLUS / TIGER ENTERPRISE Bölüm :

|       | Onin                           |                                 |
|-------|--------------------------------|---------------------------------|
|       | Licens Analytes                | OD 1MORE BEJ 5H 54V6PUGJ MBUGAY |
|       | Hügtesi                        |                                 |
| A STA | Univari                        | LOGO BUSINESS SOLUTIONS         |
| 5.63  | Telelon No                     | 02626976061                     |
|       | Adeo                           | NIZE SANAVI BÖLGESI NO 609 BE   |
|       | Oke                            | TURKIYE                         |
|       | Şefa                           | KOCAELI                         |
|       | T.C.Kinik, No / Vergi Sicil No | 1 25-2-5-P                      |
|       | Veigi Daketi                   | GEB2E                           |
|       | Yetkili Kiqi                   | 0.000                           |
|       | Adi                            | TURAN                           |
|       | Soped                          | 'KILIÇ                          |
|       | Unvan                          | URUN CEMANI                     |
|       | Eposta                         | "taran kako@logo.com.t          |
| LOGO  | Teleton No                     | 102626978061                    |
|       |                                |                                 |

Müşteri bilgileri penceresinde müşteri firma ve müşteri yetkilisine ait bilgiler girilmelidir. Buradaki bilgilerin doğruluğuna özen göstermenizi rica ederiz. Burada yapılan hatalar yüklenen setlerin farklı firmalara ait görünmesine neden olmaktadır. Sol tarafında \* olan satırlara bilgi girilmesi zorunludur. Bilgileri girildikten sonra İLERİ düğmesine basılır.

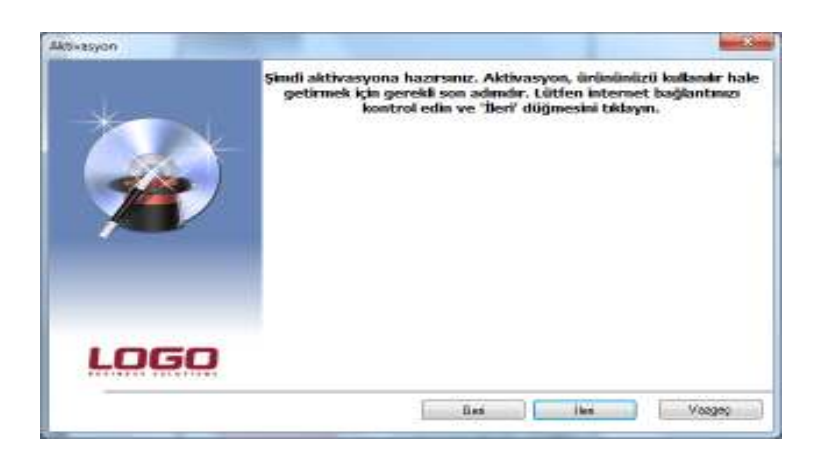

Aktivasyon için internet bağlantınızı tekrar kontrol edip internet bağlantınızda sorun yoksa İLERİ düğmesine basınız.

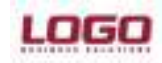

Ürün : GO / TIGER2 / UNITY2 / GOPLUS / TIGER PLUS / TIGER ENTERPRISE Bölüm :

| InstallShield Wizard Tamamlandi                                                                                          |
|----------------------------------------------------------------------------------------------------|
| LogoConnect tam olarak yüklenemediğinden sihirbaz kesildi.                                                               |
| Sisteminizde değişiklik yapılmadı. Bu programı daha sonra<br>yüklemek için, lütfen kurulum programını tekrar çalıştırın. |
| Kurulum sihirbazından çıkmak için Son'u tıklatın.                                                                        |
|                                                                                                    |

Dosya kopyalamaları bittikten sonra karşımıza işlem tamamlandı penceresi gelecektir

#### 2. AŞAMA (LOGOCONNECT SYS'DE PROGRAM AYARLARI)

| Programın çalışaca | ğı veritabanı bilgilerini giriniz. |  |
|--------------------|------------------------------------|--|
|                    |                                    |  |
|                    |                                    |  |
| Kullanıcı Adı      |                                    |  |
| Şifre              |                                    |  |
| Server Adı         |                                    |  |
| Veritabanı Adı     |                                    |  |
| Veri Tabanı Tipi   | MS SQL                             |  |
|                    |                                    |  |
|                    |                                    |  |

1 -Kurulum işleminin tamamlanmasıyla birlikte Veri Tabanı Bilgilerini gireceğiniz ekran görüntülenir. (Yada Connect klasörü içerisindeki LConfig.exe dosyası içerisinde veri tabanı bilgileri girilebilir.)

Kullanıcı Adı: SQL'e bağlanırken girmiş olduğunuz Username

**Sifre** : SQL'e bağlanırken girmiş olduğunuz Username'nin şifresi

Server Adı : SQL sunucunun ismi (sunucu veya diğer adıyla SQL Server Client Network Utility

(SQL Sunucu İstemcisi Network Kurulumu) tercih edilir veya sunucu makinası için IP

adresi)

<u>Veri Tabanı Adı :</u> LogoConnect için oluşturulan yada oluşturulacak veritabanının ismi yazılır. <u>Veri Tabanı Tipi</u> : MS SQL seçeneğini veritabanı olarak seçiniz.

Bilgilerinizi girdikten sonra İleri düğmesini tıklayınız.

Veri Tabanı Oluşturma ekranı görüntülenir. Mevcut veri tabanını kullanacaksanız "Mevcut Veri Tabanını Kullan" seçimi yapınız. Eğer yeni bir veri tabanı oluşturacaksanız "Yeni Veri Tabanı Oluştur" seçeneğini işaretleyiniz.

"Yeni Veri Tabanı Oluştur" seçimi yaptıysanız varolan veri tabanındaki bilgiler silinecektir.

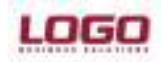

### Ürün : GO / TIGER2 / UNITY2 / GOPLUS / TIGER PLUS / TIGER ENTERPRISE Bölüm :

| Kullanıcı Tanımlama                                    |                            |       |
|--------------------------------------------------------|----------------------------|-------|
| Program kullanıcı adı ve                               | şifre bilgilerini giriniz. |       |
|                                                        |                            |       |
|                                                        |                            |       |
|                                                        |                            |       |
| Adı                                                    | Şifre                      | Yetki |
| LOGO                                                   | LOGO                       | Tümü  |
| <ullanici1< td=""><td>1</td><td>Tümü</td></ullanici1<> | 1                          | Tümü  |
| KULLANICI2                                             |                            | Tümü  |
|                                                        |                            |       |
|                                                        |                            |       |
|                                                        |                            |       |
|                                                        |                            |       |
|                                                        |                            |       |

2- Kullanıcı tanımlama ekranında Logo Connect programını kullanacak kullanıcılarının tanımlaması yapılır. Bu ekranda kullanıcı adı, kullanıcı şifresi ve kullanıcı yetkisi belirtilmektedir. Bu ayarlar daha sonar Logo ConnectSYS ekranında tekrar düzenlenebilir.

|        |           | CIDIE III DOGIE IIZA |
|--------|-----------|----------------------|
|        |           |                      |
|        |           |                      |
| Kodu   | Adı       | Kullanıcı            |
| ERDART | TERMİNAL1 | KULLANICI2           |
|        |           |                      |
|        |           |                      |
|        |           |                      |
|        |           |                      |
|        |           |                      |

3- Terminal tanımlama ekranında Logo Connect programına bağlanacak terminal tanımı yapılmaktadır. Bu ekranda terminal kodu, terminal adı ve tanımlanacak terminalden bağlanacak kullanıcı seçimi yapılır. Bu ayarlar daha sonar Logo ConnectSYS ekranında tekrar düzenlenebilir.

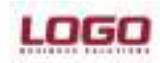

### Ürün : GO / TIGER2 / UNITY2 / GOPLUS / TIGER PLUS / TIGER ENTERPRISE Bölüm :

| tup Wizar        | rd.                                                                                                   |       |
|------------------|----------------------------------------------------------------------------------------------------|-------|
| Bitti            |                                                                                                    |       |
| Progran<br>Tamam | nın çalışabilmesi için gerekli temel ayarlar tamamlandı.<br>butonuna basarak programa girebilirsiniz. |       |
|                  |                                                                                                    |       |
| -                | Veri tabanı oluşturuluyor                                                                             |       |
| ~                | Capi tabloları oluşturuluyor                                                                          |       |
|                  | Kulanıcılar tanımlanıyor                                                                              |       |
| 4                | Terminaller tanımlanıyor                                                                              |       |
|                  |                                                                                                    |       |
|                  |                                                                                                    |       |
|                  |                                                                                                    |       |
| 1.               |                                                                                                    |       |
|                  |                                                                                                    | 1     |
|                  |                                                                                                    | Tamam |

Böylece programın çalışabilmesi için gerekli temel ayarları yapmış oldunuz. Tamam düğmesini tıklayarak programa girebilirsiniz.

#### 3. AŞAMA (LOGO CONNECT SİSTEM İŞLETMENİN'DE YAPILMASI GEREKEN İŞLEMLER)

Program kurulumu gerçekleştirildikten sonra LogoConnectSYS'de gerekli bir kaç düzenleme yapılması gerekmektedir.

Bu düzenlemelerin bir bölümünü kurulum sırasında gerçekleştirdir. Bunun dışında Çalışma alanı ve diğer tanımlamaları yapabilmeniz için Araçlar tabı altında bulunan kurulum asistanını kullanabilirsiniz.

#### Kurulum Asistanı :

| Automa Automa |                                                                                                    | a IDI A |
|---------------|----------------------------------------------------------------------------------------------------|---------|
| •             | a 43                                                                                                    | Ø       |
|               | Exembern Asistone al<br>Kennlum Asistone version and the second second sec |         |
|               | Beglamakigin İlari butoruna besiniz.                                                                                                    |         |
|               | cannect                                                                                                    |         |
|               | the set is the set is    |         |

Kurulum asistanı çalıştırıldığında ilk olarak giriş ekranı gelecektir.

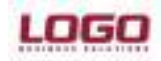

Ürün : GO / TIGER2 / UNITY2 / GOPLUS / TIGER PLUS / TIGER ENTERPRISE Bölüm :

| 1 🖳 🖏 | <b>a</b>                                                                                                    | 0 |
|-------|----------------------------------------------------------------------------------------------------|---|
|       | MyLogis Hesaji Yönetimi         Eli           Çalişma Alanı Bilgileri         Lutlen çalışma alarıı numarasını ve adım gimitiz.           Birden tazla çalışma alarıı tanımlayablir ve her çalışma alarını tarika<br>firmaya bağlayarak firmalarınızı e-iş ortamına dahil edebilirisiniz. |   |
|       | Çalışına Alanı Munanaşı 0<br>Çalışına Alanı Ayı 1151<br>Çalışına Alanı Veri Tablolari VAR                                                                                                    |   |
|       | E Çalşıra olon ventabildamı oluştur                                                                                                    |   |
|       | - DH - DH                                                                                                    |   |

#### L

Çalışma Alanı Bilgileri bölümünde, çalışma alanı tanımı yapılmaktadır.

Çalışma alanı ilk kez tanımlanıyor ise çalışma alanı veri tabloları oluşturulacaktır. Daha önceden tanımlanan bir çalışma alanı için yeniden tanımlama yapılıyor ise çalışma alanı veri tablolarının oluşturulması kullanıcının seçimine bağlıdır. Önceden tanımlanmış olan çalışma alanı için yeniden tanımlama yapılırken önceki verilerin silinmemesi isteniliyor ise veri tabloları yeniden oluşturulmamalıdır. Çalışma alanı önceden tanımlanmış olandan farklı bir firma için kullanılacak ise veri tabloları yeniden oluşturularak tabloların temizlenmesi sağlanabilir.

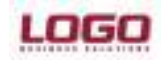

Ürün : GO / TIGER2 / UNITY2 / GOPLUS / TIGER PLUS / TIGER ENTERPRISE Bölüm :

| (D)                                                                                                    | Q |
|----------------------------------------------------------------------------------------------------|---|
| imyLogo Hesap Yonetimi                                                                                                    |   |
| myLogo Bağlantı Ayarları<br>Lüffen miLogo bağlantı atkestni giriniz.<br>Firmanış e-iş ortamına dahle etmek için e-iş kodu ataması, miLogo<br>hasap tarımlanını yapılması ve güncellemelerin yüxterimesi gibi işlemiler<br>için miLogo erişimine ittiyaç düyülür. |   |
| Bajant Adres www.my/tijs.com/s                                                                                                    |   |
| Şi're<br>Boğantın Test Et                                                                                                    |   |
| de Sen Jan et                                                                                                    |   |

LogoConnect kurulumunda güncellemelerin mylogo serverdan alınması, ayarlamaların yapılması ve tanımlanacak firmaya atanacak E-iş kodunun alınması için mylogo.com.tr ye bağlanması gerekmektedir. Mylogo hizmetleri kullanılmayacak ise LogoConnect mylogo server bağlantısını kurulum aşamasındaki işlemler tamamlandıktan sonra bir daha kullanmayacaktır.

LogoConnect kurulan makinada internete çıkış için proxyi kullanılıyor ise proxy kullan işaretlenerek kullanıcı adı ve şifresi girilmelidir.

|                     |                                              | C       |
|---------------------|----------------------------------------------|---------|
|                     |                                              |         |
|                     |                                              |         |
| Rundom And an       |                                              |         |
| Mylogo heszp bilg   | llesi                                        |         |
| Veni melaga hesabi  | olugturmak igin trilgilerinizi girip lleri t | utonuna |
| beand.              |                                              |         |
|                     |                                              |         |
|                     |                                              |         |
| Mylogo hexap bigi   | eni                                          |         |
| Orten Sert Numeraux | 91.H 00022-00                                |         |
| Firma Úrwani        | 1                                            |         |
| Veg Nataras         |                                              |         |
| Heono Hoilu         |                                              |         |
| Hullenet Rodu       |                                              |         |
| Silve               |                                              |         |
| e-posta Adresi      |                                              |         |
| L                   |                                              |         |
|                     |                                              |         |
| Transact I have     |                                              | Notes 1 |
|                     |                                              | Claim   |

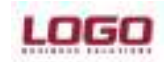

#### Ürün : GO / TIGER2 / UNITY2 / GOPLUS / TIGER PLUS / TIGER ENTERPRISE Bölüm :

Mylogo hesap başvurusu aşamasında işaretlenen seçeneğe göre yeni açılacak hesabın veya mevcut bulunan mylogo hesabının bilgilerinin girileceği bölümdür. Mylogo hesabı yeni açılacak ise Set numarası girilmek zorundadır.(Set numarası default olarak gelmektedir.)

Set Numarası: Set numarası otomatik olarak gelmektedir.

Hesap Kodu: Firmanın myLOGO'da açtığı veya açacağı hesap numarasıdır.

Kullanıcı Kodu: Firmanın myLOGO'da açtığı veya açacağı hesabın kullanıcı kodudur.

Şifre: Firmanın myLOGO'da açtığı veya açacağı hesabının şifresidir.

Firma Ünvanı: Firmanın ticari ünvanı yazılmalıdır.

Vergi Numarası: Firma vergi numarası yazılmalıdır.

<u>e-posta adresi:</u> Mylogo hesabı ve hizmet başvuruları hakkında ilgili kişiye bilgi dönülebilmesi için güncel bir eposta adresi girilmelidir. Önceden açılmış bir mylogo hesabı için e-posta adresi yazılıyor ise hesap açılışında yazılmış olunan posta adresi güncellenecektir.

(Not: Mevcut bir mylogo hesabının bilgileri girildiğinde Kontrol et butonu tıklanılarak girilmiş olunan hesap bilgileri kontrol edilebilir.)

| Statem Interest |                                                                                                    |   |
|-----------------|----------------------------------------------------------------------------------------------------|---|
| 📼 💻 🛣           | <b></b>                                                                                                    | 0 |
|                 |                                                                                                    |   |
|                 | production all                                                                                                    |   |
|                 | Nylogo hesap bilgileri ——                                                                                                    |   |
|                 | Vani mylogo hesebi oluşturmek için bilgilerindi girip ileri butoriune başımız.                                                                                                    |   |
|                 |                                                                                                    |   |
|                 | Martin Martin Martin Control Control C |   |
|                 | Site Ongdama                                                                                                    |   |
|                 | Chay (phighteterine 1                                                                                                    |   |
|                 | Site Induktiva consta                                                                                                    |   |
|                 |                                                                                                    |   |
|                 | Janan   Yazara                                                                                                    |   |
|                 |                                                                                                    |   |
|                 |                                                                                                    |   |
|                 | - Set Inter-                                                                                                    |   |
|                 |                                                                                                    |   |

Mylogo hesap başvurusunun bu aşamasında girmiş olduğunuz şifrenin onaylanması için tekrar şifrenizi girip daha sora hatırlatma bilgilerini doldurunuz.

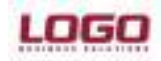

Ürün : GO / TIGER2 / UNITY2 / GOPLUS / TIGER PLUS / TIGER ENTERPRISE Bölüm :

| enui -fotui                                 |                                                                                                    |                                                                                                    |
|---------------------------------------------|----------------------------------------------------------------------------------------------------|----------------------------------------------------------------------------------------------------|
| 🖳 🕱                                         |                                                                                                    | 0                                                                                                    |
|                                             | mcLogo Hesep Yonetimi                                                                                                    |                                                                                                    |
|                                             | myLogo Hesap Bilgileri                                                                                                    | 4                                                                                                    |
|                                             | mi Logo hesab bilgileriniz agağıdaki gibidir.                                                                                                    |                                                                                                    |
|                                             | Devam etmek ign "lien" düğmesini bilaynız.                                                                                                    |                                                                                                    |
|                                             |                                                                                                    |                                                                                                    |
|                                             | myLogo Heave Bilgilari                                                                                                    |                                                                                                    |
|                                             | Linana Analtan 5442100000                                                                                                    |                                                                                                    |
|                                             | Firm United                                                                                                    |                                                                                                    |
|                                             | Vergifiameree Esteralization                                                                                                    |                                                                                                    |
|                                             | Hesep Koou URUPLE-Gartiz                                                                                                    |                                                                                                    |
|                                             | Kulanci Kodu UPURBAORISE                                                                                                    |                                                                                                    |
|                                             | pre                                                                                                    |                                                                                                    |
|                                             | a-posta Adresi Arrostigile pricoviti                                                                                                    |                                                                                                    |
|                                             |                                                                                                    |                                                                                                    |
|                                             |                                                                                                    |                                                                                                    |
|                                             | + Get len +                                                                                                    | in the second second second second second second second second second second second second second second second |
|                                             |                                                                                                    |                                                                                                    |
|                                             |                                                                                                    | 10010                                                                                                    |
| ogoConnect Sider<br>etim Apeçler            | n lyketroeni                                                                                                    | (a) (ii                                                                                                    |
| ogoConnect Sider<br>etim Açaçlar<br>I 🖳 👫   | n bjøtmeni                                                                                                    |                                                                                                    |
| ogoConnect Satur<br>atim Apaglar<br>1 💻 👫   | m Splatmani                                                                                                    |                                                                                                    |
| egeConnect Side<br>etim Agaglar<br>I 💻 🛣    | m latermeni<br>myLoge Hasep Vonetimi<br>myLoge Hizmet Kullanen Seçimi<br>Veri altarımı ilasdır ya da FTP ke yapıtabileceği gibi myLoge servisieni<br>üçerinden de yapıtabilir. Barlacılık işlemleri ise sadece myLogo servisieni<br>üçerinden yapılabilir.<br>Veri aldarımı için myLogo servisienti de kullanacalisaric: "myLogo<br>üzerinden yanı artarımı yapıscağımı" seçeri eğini seçmelisiniz.                                                                                                    |                                                                                                    |
| egeConnect Side<br>etim Agegler<br>I 💻 👫    | m bletmeni<br>myLogo Hexep Vonetani<br>myLogo Hizmet Kullanem Seçimi<br>Veri altarımı itasür ya da FTP ke yapıtabileceği gibi myLogo servisieri<br>ücerinden de yapıtabile. Baniacele işlemleri ise aadece myLogo servisieri<br>dzamdan yapılabile.<br>Veri aldarım yan adamımı yapıscağımı seçeneğini seçimalisiniz.                                                                                                    |                                                                                                    |
| egeCorrect Site<br>atim Agagler<br>I 💷 🛣    | m Saletmeni<br>myLogo Hasep Vonetimi<br>myLogo Hizmet Kullenen Seçimi<br>Veri altarımı ilasdır ya da FTP ke yapıtabileceği gibi myLogo servisieni<br>üserinden de yapıtabilir. Barlisteki işirimle sadece myLogo servisieni<br>üserinden yapıtabilir.<br>Veri aldarımı için myLogo servisienti de kullanacalisaric: "myLogo<br>üserinden yarı altarımı şapacağımı" seçeneğini seçmetilisiriz:<br>miLogo üzerinden veri elitarımı vapecağın (Berkeciki gir zorunlu                                                                                                    |                                                                                                    |
| egeConnect Satur<br>atim Açeçlər<br>1 🖳 🛣   | m bletmeni<br>ThyLoge Hease Venetimi<br>myLoge Hease Venetimi<br>myLoge Hizmet Kullanen Seçimi<br>Veri altarımı itabdır ya da FTP ile yapıtabiliscaği gibi myLoge servisikri<br>üzerinden de yapıtabili. Banisotiki işlemleri tee sadrece myLogo servisikri<br>üzerinden yapıtabili.<br>Veri altarımı için myLogo servisierini de kullanacalısarisz "myLogo<br>uzerinden veri altarımı yapıscağımı" seçen eğini seçmetibiritz.<br>Prilogo üzerinden veri altarımı yapıscağını (Bernacki için zorunlu).<br>Berlasolik izullarmayacağını ve veri altarımı sedece ideabi (fişi izerinden yapıscağını)                                                                                                    |                                                                                                    |
| egeCorrect Solar<br>atom Agagler<br>1 🖳 🕅   | n İşletmeni<br>myLogo Haseş Yönetmi<br>myLogo Hizmet Kullanına Seçimi<br>Veri altarımı ilasdır ya da FTP ke yapıtabilasoağı gibi myLogo servisivri<br>üserinden yapılabilir.<br>Veri aldarmı için myLogo servisilerini de kullanısoalisarin: "myLogo<br>üserinden yanı altarımı yapısoağım seçerindini seçmelisirid:<br>ImiLogo üzerinden veri altarımı vapacağın (Bernacki içir zorunlu)<br>ImiLogo üzerinden veri altarımı vapacağını Bernacki içir zorunlu)<br>ImiLogo üzerinden veri altarımı vapacağını Bernacki içir zorunlu.                                                                                                    |                                                                                                    |
| egeCorrest Satur<br>atim Açeçlər<br>1 🖳 🛣   | n İşletmeni<br>myLogo Hasey Venetimi<br>myLogo Hizmet Kullenen Seçimi<br>Veri altarımı iladdır ya da FTP ile yapıtabilecağı çibi myLogo servisivni<br>Qarından de yapıtabilir.<br>Veri altarımı için myLogo servisienni de kullanacalısariz: TmyLogo<br>Qarından veri altarımı yapıcağımı seçeneğini seçmetibiriz.<br>muLogo üzerinden veri elitarını vepecağın (Berkaciki içir zorunlu)<br>muLogo üzerinden veri elitarını vepecağın (Berkaciki içir zorunlu)<br>Berkacik kullermeyecağırı ve veri elitarını adeca idadı (fiz izerinden yapıcağın)                                                                                                    |                                                                                                    |
| egeCorresect Satur<br>atim Açeçlər<br>1 💷 🛣 | n İşletmeni<br>TryLogo Hasey Yanetarii<br>myLogo Hizmet Kullenen Seçimi<br>Veri altarımı iladir ya da FTP en pitabileceği çibi myLogo servisieni<br>Qerinden de yaşıtıbalır. Banisatiki işlermleri tes sadece myLogo servisieni<br>Qerinden veri altarımı yapacağımı seçimeğini seçimetikiriz.<br>I'm ilogo üzerinden veri altarımı yapacağını (Berinacki işir zorunlu)<br>I'm ilogo üzerinden veri altarımı yapacağını (Berinacki işir zorunlu)<br>I'm ilogo üzerinden veri altarımı yapacağını (Berinacki işir zorunlu)<br>I'm ilogo üzerinden veri altarımı yapacağını (Berinacki işir zorunlu)<br>I'm ilogo üzerinden veri altarımı yapacağını (Berinacki işir zorunlu)<br>I'm ilogo üzerinden veri altarımı yapacağını (Berinacki işir zorunlu)<br>I'm ilogo üzerinden veri altarımı yapacağını (Berinacki işir zorunlu)<br>I'm ilogo üzerinden veri altarımı yapacağını (Berinacki işir zorunlu)<br>I'm ilogo üzerinden veri altarımı yapacağını (Berinacki işir zorunlu)<br>I'm ilogo üzerinden veri altarımı yapacağını (Berinacki işir zorunlu)<br>I'm ilogo üzerinden veri altarımı yapacağını ve veri altarımı ilde ili ili ili ili ili ili ili ili ili il                                                                                                    |                                                                                                    |
| egoCoreract Satur<br>etim Açeçlar           | m bletmeni<br>The second second                               |                                                                                                    |
| igoCoreract Sister<br>etim Açaçlar          | n bletmeri<br>TryLogo Heeg Vänetmi<br>myLogo Hizmet Kullanen Seçimi<br>Veri aitarımı itasărı şa da FTP ke yapıtabileceği gibi myLogo servisivi<br>dosinden yapıfabilir.<br>Veri aitarımı için myLogo servisierni de isalarıncasisarıc: tmyLogo<br>dosinden yanı aitarımı yapacağım seçeneğini seçmelisiri<br>veri aitarımı eyn myLogo servisierni de isalarıncasisarıc: tmyLogo<br>dosinden yanı aitarımı yapacağım seçeneğini seçmelisiri<br>mrLogo üzerinler veri aitarını vapacağın (Berkacki çir zorunlu)<br>Berkaciki kullermeyeceğin veri etterinin asdecir klastirifi fü Laerinleri yapacağını<br>Million Martini Martini Martini Martini Martini Martini Martini Martini Martini Martini Martini Martini Martini Martini Martini Martini Martini Martini Martini Martini Martini<br>Martini Martini Martini Martini Martini Martini Martini Martini Martini Martini Martini<br>Martini Martini Martini Martini Martini Martini Martini Martini Martini<br>Martini Martini Mar |                                                                                                    |

Doküman No:Tarih: 30.03.2012Konu: Logo Connect Excel Eklentisi ile Veri TransferiRevizyon No:Revizyon Tarihi :

12/25

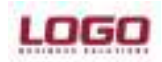

#### Ürün : GO / TIGER2 / UNITY2 / GOPLUS / TIGER PLUS / TIGER ENTERPRISE Bölüm :

Mylogo Hizmet kullanımı seçimi ekranında Bankacılık kullanmayacağım ve aktarımı klasör / ftp üzerinden yapacağım işaretlenmelidir.

| I 🖳 🐔 |                                                                                                    | C |
|-------|----------------------------------------------------------------------------------------------------|---|
|       | myLege Heap Yonatmi Cogo Ticari Sistem Seçimi<br>Birlita çakşacağını: ERP dünini seçini:<br>Eğer ERP ile çalışmayacansanı: "Logo tican sistem ile çalışmayacağını"<br>seçeneğiri işaretleyip "teri" düğmesini tirləyini: |   |
|       | Logo Uygulama Klasko (C.IPtogram Plasik.DOD)                                                                                                    |   |
|       | (IE) Laga toan sistem le çalşırayacağın                                                                                                    |   |
|       | 4 Sec. Het                                                                                                    |   |

Logo Ticari Sistem seçimi ekranında ürün bağımsız olarak kullanılacağı için Logo Ticari sistem ile çalışmayacağım seçilmelidir.

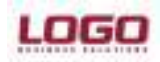

Ürün : GO / TIGER2 / UNITY2 / GOPLUS / TIGER PLUS / TIGER ENTERPRISE Bölüm :

| Tonetin Aprile                                                                                                    |   |
|----------------------------------------------------------------------------------------------------|---|
| 🗉 🖵 🤱 📆                                                                                                    | 0 |
| Finna Bilgilari       Ima Eliş todu ataması yapıkışı:         Finna Eliş todu ataması yapıkışı:         Ima Eliş todu ataması yapıkışı:         Ima Eliş todu ataması yapıkışı:         Ima Eliş todu ataması yapıkışı:         Ima Eliş todu ataması yapıkışı:         Ima Eliş todu ataması yapıkışı:         Ima Eliş todu ataması yapıkışı:         Ima Eliş todu ataması yapıkışı: |   |

E-iş Kodu otomatik olarak program tarafından atanacaktır ve excel aktarımı sırasında Sender alanında Gönderici E-İş kodu yani size atanan E-İş kodu girilmektedir.

#### Gönderim için doküman adında düzenlenmesi gereken alanlar:

PLG2: Sabit alan.

Receiver: Alıcı cari hesabın e-iş kodu yazılmalı.

Sender: Gönderici E-İş kodu yazılmalı.

D: Çapraz veya düz gönderim isteğine yazı numara verilecektir. 0= Düz, 1= Çapraz gönderim demektir.

Fiş Türü: Bu alanda excel şablonunun hangi fiş türüne ait olduğu belirtilmektedir. Bu alana index numarası yazılacaktır .

Örnek: PLG2\_RECEIVER\_SENDER\_109\_D\_SatışFiyatListesi.xls PLG2\_ZVLID00002735\_ZVLID00002739\_109\_0\_1.xls

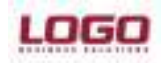

Ürün : GO / TIGER2 / UNITY2 / GOPLUS / TIGER PLUS / TIGER ENTERPRISE Bölüm :

|                                                                                                    |         | 100                                                                                                    |                        |               |                         |               |                    |  |
|----------------------------------------------------------------------------------------------------|---------|----------------------------------------------------------------------------------------------------|------------------------|---------------|-------------------------|---------------|--------------------|--|
| of the second second second second second second second second second second second second second second second |         | -                                                                                                    |                        |               | 117                     |               |                    |  |
| and a later                                                                                                    | farm.   | Contractory of the local division of the local division of the loc | Les muiller            | Type          | 100                     |               |                    |  |
| Waterstein                                                                                                    | 1 840   | AND DEPART                                                                                                    | 1906-2001201           | File Tabler   |                         |               |                    |  |
| Plant                                                                                                    | L Cita  | comite .                                                                                                    | 1808.0001208           | File Fuller   |                         |               |                    |  |
| Reportly Charges                                                                                                | and and |                                                                                                    |                        | - Hitem       |                         |               | 1000               |  |
| liber #                                                                                                    | 100.00  | Course In                                                                                                    | and Spin-sense         |               |                         |               | (mark)(H)          |  |
| III Constant I                                                                                                  | · Jonat | a sister                                                                                                    |                        |               |                         |               | 10000              |  |
| ir branni Taylore<br>Braniga                                                                                    | 1       | ₽ ;                                                                                                    | 0. (0)                 |               |                         |               | 0                  |  |
| a Rithe Celley Part                                                                                             |         |                                                                                                    | million ( blood ) have |               |                         |               |                    |  |
| E Ryccase                                                                                                    |         |                                                                                                    | Drukeger Hagaa         |               |                         | -             |                    |  |
| a 100<br>a Logo Report Viewer                                                                                   |         |                                                                                                    | (withFeeting           | n ossege, nej | end strate to build     |               |                    |  |
| BAIDHEZ, ORDA                                                                                                   | 1       |                                                                                                    | COX eres               |               | τ.                      |               |                    |  |
| NO<br>B Training                                                                                                |         |                                                                                                    | select Serence         |               | 1                       |               |                    |  |
| a PA                                                                                                    | 11      |                                                                                                    | 344- 37                | higan Pasiya  | Corportments-GPSZ.05.0  | - R           |                    |  |
| a resource                                                                                                    |         |                                                                                                    |                        |               | Tale ( Tale ( )         |               | 6.8                |  |
| il LPMarage                                                                                                    | 2       |                                                                                                    |                        |               | 1: Prepar Perfucçõusero | mar@424512001 |                    |  |
| <ul> <li>Logenadobic</li> </ul>                                                                                 |         |                                                                                                    |                        |               | (marm)                  | (200-11/5)    |                    |  |
| a Hawaritet                                                                                                    |         |                                                                                                    |                        |               | Contraction of the      |               |                    |  |
| <ul> <li>Remark Consider</li> </ul>                                                                             |         |                                                                                                    | the second             | No.           | 89:000                  |               |                    |  |
| Maladot Antica Sever                                                                                            |         |                                                                                                    | Longer Co.             |               | Springelander           |               |                    |  |
| Allowersh Carlos                                                                                                |         |                                                                                                    | 11                     | _             | Stational Contractor    |               |                    |  |
| Nexad 1100, Serve                                                                                               |         |                                                                                                    |                        |               |                         | Opens -       |                    |  |
| Allowed Treed Bade 8                                                                                            |         |                                                                                                    |                        |               |                         |               | *                  |  |
| a the is have                                                                                                   |         |                                                                                                    |                        |               |                         | 1             | Comments .         |  |
| · britanie                                                                                                    |         |                                                                                                    |                        |               |                         |               | Contraction of the |  |
| - MECade                                                                                                    | _       |                                                                                                    |                        |               |                         |               |                    |  |
| * NSING 4.0                                                                                                    |         |                                                                                                    |                        |               |                         |               |                    |  |
| · Hattheding                                                                                                    |         |                                                                                                    |                        |               |                         |               |                    |  |
| - # F                                                                                                    | #);     |                                                                                                    |                        |               |                         |               |                    |  |
| d tare                                                                                                    |         |                                                                                                    |                        |               |                         |               |                    |  |
|                                                                                                    |         |                                                                                                    |                        |               |                         |               |                    |  |

LogoConnect'te lokal veri akışında öndeğer bağlantı tipinin seçilerek gerekli bilgilerin girilebildiği alandır. Öndeğer bağlantı tipi ftp veya klasör olarak ayarlanabilir.

Lokal çalışmada gönderilen dokümanların bırakılacağı bir giden doküman adresi bir de gelen dokümanların alınacağı gelen doküman adresi bulunmalıdır

Not:

- Öndeğer bağlantı ayarları tanımlama yapılmayan tüm cari heaplar için geçerli olacaktır.

- Birden fazla cari hesaba gönderilen veya alınan dokümanlar için aynı adresler verilebileceği gibi her cari hesap için farklı adresler de tanımlanabilir.

- Kurulum asistanında tanımlaması yapılan bağlantı ayarı Diğer işlemler> Bağlantı ayarlarına öndeğer olarak kaydedilir ve istenildiği taktirde bu alandan değiştirilebilir.

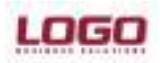

Ürün : GO / TIGER2 / UNITY2 / GOPLUS / TIGER PLUS / TIGER ENTERPRISE Bölüm :

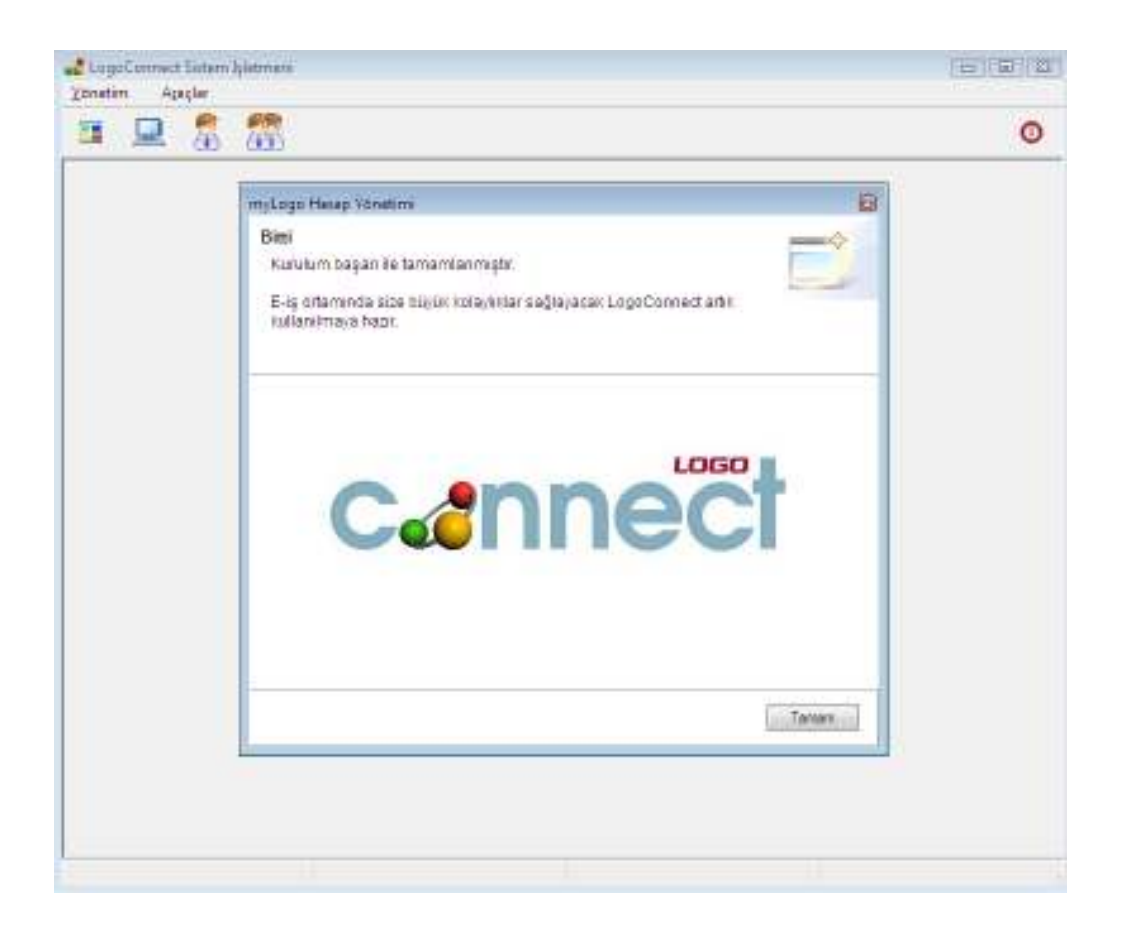

LogoConnect kurulumu ve ayarları bu şekilde tamamlanmış olmaktadır.

4. AŞAMA (LOGOCONNECT'DE AYARLARI)

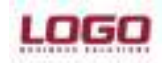

Ürün : GO / TIGER2 / UNITY2 / GOPLUS / TIGER PLUS / TIGER ENTERPRISE Bölüm :

| as have been a second as a second as a second as a second as a second as a second as a second as a second as a                                                                                                    | MARY CONTR                      |                  |                            |           |         |
|----------------------------------------------------------------------------------------------------|---------------------------------|------------------|----------------------------|-----------|---------|
| Pictures                                                                                                    | Plagm                           | 08/05/2010 12:06 | Type<br>File Folder        | Sipe      |         |
| Music                                                                                                    | 3NE<br>III Certificate/Januarae | 05.05.2000.12.03 | File Folder<br>Amplication | 583 KB    |         |
| Recently Changed                                                                                                    | @LConfig                        | 06.05.20101741   | Application                | 14.071 KB |         |
| Mane W                                                                                                    | M LCSetup                       | 06.05.2010 17:40 | Application                | 14.062 KB |         |
| and a second second s | - BLENCComApidk                 | 06.05.2010 17.46 | Application Extension      | 21.390 KB |         |
| Internet Explorer                                                                                                    | LageConnect                     | 96.05.2010 17:34 | Application                | 22.574 KB |         |
| Infan/View                                                                                                    | CogoConnect_E                   | 19/01 2009 10/06 | Compiled HTML              | 249 KB    |         |
| Java                                                                                                    | CogoConnect_T                   | 05.05.2010 09:30 | Compiled HTML              | 2.577 KB  |         |
| K-Lite Codec Pack                                                                                                    | LogoConnectSys                  | 06,05,2010 17,39 | Application                | 21.470 KB |         |
| Kyocera                                                                                                    | 93100008                        | 19.06.2019 11:55 | Microsoft Office           | 1 KB      |         |
| LagMeln                                                                                                    | EGGOSET CON                     | 08.05.2010 12.00 | Microsoft Office           | 1 88      |         |
| 👃 COGO                                                                                                    | LOCOSET CPP                     | 06/05/2010 12:06 | CPP File                   | 3 8.0     |         |
| <b>6</b> 0                                                                                                    | Landlanfam                      | 08/05/2010 12:00 | AND Descounded             | TKR       |         |
| Lago Report Viewer                                                                                                    | Cit Wischol                     | 18.0             | - and another              |           |         |
| BAGIMSIZ_GELEN                                                                                                    | -10. <b>*</b> ********          | 1000             |                            |           |         |
| BAGMSIZ_GIDEN                                                                                                    |                                 |                  |                            |           | 060     |
| Dokumanlar                                                                                                    |                                 |                  |                            |           | 000     |
| PRG                                                                                                    |                                 |                  |                            | nc        |         |
| Plugine                                                                                                    | -                               |                  | <b>66</b>                  |           |         |
| <ul> <li>ExcelTemplates</li> </ul>                                                                                                    |                                 |                  |                            |           |         |
| A XML                                                                                                    |                                 |                  |                            |           |         |
| REPORT                                                                                                    |                                 |                  |                            |           |         |
| RESOURCE                                                                                                    |                                 |                  |                            |           |         |
| Logostan Demo                                                                                                    |                                 |                  |                            |           | 12.01.0 |
| a contacted                                                                                                    | 100                             |                  |                            |           |         |

LogoConnect'e giriş yapıldıktan sonra Excel dokümanı yardımı ile veri gönderimi yapabilmek için yapılması gereken işlemler aşağıda listelenmektedir.

A- Excel Dokümanı ile Veri Gönderimi

#### 1 – Eklenti Kurulumu

Doküman eşlemelerde excel dokümanları ile veri gönderimi veya veri transferi yapılabilmesi için eklentilerin eşleme listesine eklenmesi gerekmektedir.

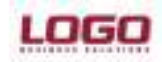

Ürün : GO / TIGER2 / UNITY2 / GOPLUS / TIGER PLUS / TIGER ENTERPRISE Bölüm :

| Gene Reportation                                                                                                    | -Zifensten<br>Sensitysen | <i></i>                                                                                                    |                      |                  | -            |
|----------------------------------------------------------------------------------------------------|--------------------------|----------------------------------------------------------------------------------------------------|----------------------|------------------|--------------|
| Genet Paramathana<br>Bogbash suartan<br>ConConan Paramathana<br>ConConan Paramathana<br>Con Heatsa Paramathana<br>ConConan Egiteran Chevathan | 2000                     | tar Grover                                                                                                    | liptent Tap          | Consector theory | ige<br>ideal |
|                                                                                                    | 1000                     | Constant of the second                                                                                                    | read + Pry + Pugel + | • [4] ] ===      | -            |
| Skolarame<br>si Overterner<br>Reserve<br>Ober Berner<br>Oriere Terreterner                                                                    | -<br>                    | Transiti Lania<br>B. Society<br>S. Paratel Parate<br>B. Procession<br>B. Procession | Farry Concreted      | (ps 38)          |              |
|                                                                                                    |                          | Canada                                                                                                    | ionhard.             | + Reprint d      |              |

Eşleme listesine eklemek için Çalışma Parametreleri> Doküman eşleme eklentilerinde Ekle denilir. LogoConnect'in PRG> Plugins dizini altındaki "LExcelPlugin.dll" seçilerek kaydedilir.

| • | 🖁 Do | küman E    | şleme Eklentileri  |                              |        | <b>-X</b> - |
|---|------|------------|--------------------|------------------------------|--------|-------------|
|   |      | ID         | Adı                | Açıklaması                   | Yazarı | Vi 🔺        |
|   |      | 2          | Logo Excel         | Logo Excel Plug-In           | LOGO   | 1.0         |
|   |      |            |                    |                              |        |             |
|   |      |            |                    |                              |        |             |
|   |      |            |                    |                              |        |             |
|   |      |            |                    |                              |        |             |
|   |      |            |                    |                              |        |             |
|   |      |            |                    |                              |        |             |
|   |      |            |                    |                              |        | -           |
|   | •    |            |                    |                              |        | Þ           |
|   | C:\P | rogram Fil | es\LOGO\LogoConnec | t\PRG\plugins\LExcelPlugin.d |        |             |
| ſ |      | film       |                    |                              | Kaydet | Vazgec      |
| l |      |            |                    |                              |        |             |

Satır başındaki check box işaretlendiğinde eklenti doküman eşleme listesinde görüntülenecektir.

#### Doküman Eşleme

Excel dokümanı olarak gönderilecek verilerin düz ve çapraz hangi fiş türü olarak gönderileceği belirlenmelidir.

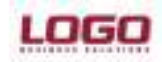

Ürün : GO / TIGER2 / UNITY2 / GOPLUS / TIGER PLUS / TIGER ENTERPRISE Bölüm :

| Colors Fearly ref.                                                                                                    | all former to many and and a second second s |                                                                                           | lyan tu                           | 6.11                                                           | Grantithea                                                 |                                             |
|----------------------------------------------------------------------------------------------------|----------------------------------------------------------------------------------------------------|-------------------------------------------------------------------------------------------|-----------------------------------|----------------------------------------------------------------|------------------------------------------------------------|---------------------------------------------|
| Golgenti Astelan<br>Dolgenti Astelan<br>Can Harsp Parsmetrikan<br>Dolgenti Optore Deatter                                                                                                    |                                                                                                    | Cantone Research<br>Cathleng<br>Tarinis ()                                                | 1941 -                            |                                                                | Ξ.                                                         | 14.10                                       |
| -                                                                                                    | E Signat                                                                                                    | Olarita Del<br>Halinye<br>Pasirae<br>Pasirae<br>Hariaantee Tay<br>Pinat Nam               | liper ()<br>Roor (re-<br>of liver | net.<br>Han Dokliman<br>In Town (Lege Town<br>Town (Lege Town) | Bon<br>California<br>California<br>California<br>Discontin | Contrast<br>Datas Rosera<br>Datasana Solera |
| A Overlander<br>Paralle                                                                                                    | -                                                                                                    | Inacyclig Cards<br>Insteams<br>Image Consum Tai<br>Image Consum Fail<br>Image Consum Fail |                                   | 2 Scherweiter                                                  | en<br>19 <sup>1</sup> 9                                    |                                             |
| Capital Control Contro |                                                                                                    | Harpene Agen<br>Opringe Agen<br>Nase gemen<br>Opring Age<br>Nase gemen<br>Opring Agen     | -                                 | -iai har                                                       | basi wasi basi unp basi<br>basi wa kany unp basi           |                                             |

Bu işlem Cari Hesap Parametreleri> Doküman eşleme alanından yapılır. Gönderilecek işlemler olduğu için doküman eşleme giden tabında yapılmalıdır.

#### Otomatik Paketleme Kuralı Tanımlama

Excel dokümanlarının kaydedildikleri dizinden alınarak paketlenmesi için Planlama menüsünden otomatik paketleme kuralı tanımlanmalıdır.

| Auso     Auson     Auson     Au | A hour town | tari Ginaren         | Sport Tail                                                                                                    | Genteral Unio                             |            | latere . |     |
|----------------------------------------------------------------------------------------------------|-------------|----------------------|----------------------------------------------------------------------------------------------------|-------------------------------------------|------------|----------|-----|
|                                                                                                    |             | Connell Factors      | 1000 (<br>1000 (<br>1000) (<br>1000 (<br>1000) (<br>1000 (<br>1000 (<br>1000 (<br>1000) (<br>1000 (<br>1000)) | (19790))<br>                              |            |          |     |
| St Cartery<br>(a) One James<br>(b) Factory<br>(c) Dec James                                                                                                    |             | Magi (Magi)          | er Committee a                                                                                                    | lypese Milleringer<br>Auf<br>Source State | Aghleras   | Pesei    | Ve  |
| Charles Territoriale                                                                                                    |             | Rommercen<br>Den si- | n La<br>Marana A<br>Marana A                                                                                                    | www.coloriy/Ma                            | dendatte f |          | 044 |

Doküman No:Tarih: 30.03.2012Konu: Logo Connect Excel Eklentisi ile Veri TransferiRevizyon No:Revizyon Tarihi :

19/25

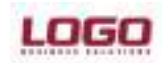

#### Ürün : GO / TIGER2 / UNITY2 / GOPLUS / TIGER PLUS / TIGER ENTERPRISE Bölüm :

Paketleme kuralı tanımlanırken doküman olarak gönderim yapılacak doküman seçilir.

Veri kaynağı klasör seçilmeli ve gönderilecek excel dokümanının alınacağı dizin klasör adresi olarak seçilir. İlgili dizinde bulunan excel dokümanlarının uzantısı xls olduğu için filtrede bu uzantı tanımlanılır veya dosya uzantısına bakmadan tüm dosyaların paketlenmesi için tanım yapılır.

Eklenti kullanılacak check boxı işaretlenilir ve "Doküman Eşleme Eklentisi" için oluşturulan eklenti seçilir.

Alıcılar tabında excel dokümanının gönderileceği cari hesap veya hesaplar seçilerek otomatik paketleme kural tanımı tamamlanılır.

| 🖧 LogoConnect v2.01.00                                                                                                    |                                                    |                                                                                                    |
|----------------------------------------------------------------------------------------------------|----------------------------------------------------|----------------------------------------------------------------------------------------------------|
| D <u>o</u> sya <u>D</u> üzen <u>A</u> raçlar <u>P</u>                                                                      | encere <u>Y</u> ardım                              |                                                                                                    |
| Menü Posta Kutusu Kullanıcı Deği:                                                                                          | ştir Çalışma Alanı Görev Yönetici Onay İşlemleri   | Gönder/Al Izleme Kayıtları Yardım Program Sonu                                                                                                    |
| Menü                                                                                                    | Call Posta Kutusu<br>Gelen İşlemler                | ー 回 図<br>(022931) <b>放</b>                                                                                                    |
| Kural Tanımları                                                                                                    | ad Görev Yönetici                                  |                                                                                                    |
|                                                                                                    | 🗅 👶 🖴                                              | Gorev Galgma Zamani<br>Gorev Galgma Zamani<br>Gonder/Al 19.06.2010 15:06:56 (00000001) (                                                                                            |
|                                                                                                    | Planlanmış Görevler                                | 🛃 Planlanmış Görev                                                                                                    |
| Sik Kullanlanlar<br>Sik Kullanlanlar<br>Conay İşlemleri<br>Siger İşlemler<br>Diğer İşlemler<br>Siger Çalışma Parametreleri | Gorev No Açıklaması<br>Cıbrıder/Al 00000001 GONDER | No 0000001<br>Apklamas OttoER<br>Kullanic (1) LOGO V<br>Statusu Akti<br>Zamanlama<br>Periyot Turu Perlyodik Artan V<br>Her 2 saat 30 dakkada bir<br>Görev Tanımı<br>Görev Gönder/Al |
|                                                                                                    |                                                    | Gonder<br>Al<br>Kaydet Vazgeç                                                                                                    |
| Çalışma Alanı : (1) TEST                                                                                                   |                                                    | Hesap Kodu : URUNBAGIMSIZ Zamanlanmış Görev : 19.06.2010 15:08:56, Gönder/Al (00000001                                                                                              |
| Kullanıcı : (1) LOGO                                                                                                    |                                                    | Kullanici Kodu : URUNBAGIMSIZ MS SQL SERVER: SERDART.BAGIMSIZ_CONNECT (OLE DB)                                                                                                    |

Otomatik paketleme kuralının belirlenen saatlerde veya belirli aralıklarda çalışması isteniliyor ise Görev yöneticisinden kural için tanım yapılmalıdır.

#### Excel Dokümanı Oluşturma

Logo Connect/PRG/ ExcelTemplates altında bulunan pluginlerden gönderilmek istenilen doküman tipi için hazırlanmış olan excel şablonu yardımı ile gönderilecek excel dokümanı hazırlanmalıdır.

ExcelTemplates altında bulunan plugin çeşitleri.

Malzeme Verilen Sipariş Alınan Sipariş Alım İrsaliyesi Satış İrsaliyesi Alım Faturası Satış Faturası Satış Fiyat Listesi

\*Alış Fiyat listeleri gönderilmemektedir.

Doküman No:Tarih: 30.03.2012Konu: Logo Connect Excel Eklentisi ile Veri TransferiRevizyon No:Revizyon Tarihi :

20/25

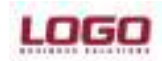

#### Ürün : GO / TIGER2 / UNITY2 / GOPLUS / TIGER PLUS / TIGER ENTERPRISE Bölüm :

Excel templates dizininde bulunan hazır şablonlar başka bir dizin açılarak kopyalanmalıdır. Gönderinin alınacağı dizine kopyalanan excel dokümanın adı istenilen bilgilere göre düzenlenmeli ve doküman ile aktarımı yapılmak istenilen veriler excele kaydedilmelidir.

Oluşturulacak excel dokümanlarında aşağıdaki ayrıntılara dikkat edilmesi gerekmektedir.

#### a) Excel Doküman Adı

Excel dokümanının adı belirtilen tanıma uygun olarak yazılmalıdır. PLG2\_RECEIVER\_SENDER\_109\_D\_Fiş türü.xls olarak şablonlar Excel Template altında bulunmaktadır.

\*Mevcut şablonlar üzerinde isim değişikliği yapmadan şablon Excel Template dizininden kopyalanarak veri girişi yapılmalıdır.

Gönderim için doküman adında düzenlenmesi gereken alanlar:
PLG2: Sabit alan.
Receiver: Alıcı cari hesabın e-iş kodu yazılmalı.
Sender: Gönderici E-İş kodu yazılmalı.
D: Çapraz veya düz gönderim isteğine yazı numara verilecektir. 0= Düz, 1= Çapraz gönderim demektir.
Fiş Türü: Bu alanda excel şablonunun hangi fiş türüne ait olduğu belirtilmektedir. Bu alana index numarası yazılacaktır .

Örnek: PLG2\_RECEIVER\_SENDER\_109\_D\_SatışFiyatListesi.xls PLG2\_ZVLID00001\_ ZVLID00002735\_109\_0\_1.xls

#### b)Sipariş, İrsaliye ve Fatura için Veri Girişi

Excel Template dizini altında bulunan excel şablonlarından istenilen şablon türü seçilmelidir. Şablondaki kolon sıraları ve isimleri değiştirilmemelidir. Şablonu gönderim yapılacak dizine kopyalanarak veri girişi yapılmalıdır.

Veri girişinde dikkat edilmesi gereken özellikler:

**Kayıt No:** Kayıt no unique olmalıdır. Aynı fiş türü için önceden gönderilmiş bulunan bir plugin var ise girilen satırların kayıt numaralarının önceki ile aynı olmasına dikkat edilmelidir. Her satır için kayıt no alanı yazılmalıdır.

Alıcı E-iş Kodu: Fişte birden fazla satır var ise fişin ikinci satırından itibaren gönderilecek diğer alıcı firmaların Eiş kodları yazılır.

**İşlem:** Eklenilen satırın karşı tarafta göreceği işlemin seçildiği kolondur. Uygulanabilecek işlemler: INS - ekleme, UPD -Güncelleme ve DEL- Silme işlemidir. Güncelleme ve silme işlemlerinin uygulanabilmesi için ilgili satır alıcı tarafta olmalıdır. Güncelleme ve silme işlemleri gönderilirken ilgili malzemenin kayıt nosunun önceden gönderilmiş olan excel dokümanındaki kayıt no ile aynı olması gerekmektedir.

**Birden fazla satır içeren fişlerin yazımı**: Fişte birden fazla satır var ise gönderilmek istenilen E-iş kodları ikinci satırdan başlanılarak yazılabilir. Birden fazla malzemesi olan fişler girilirken o fiş üzerindeki alıcı e-iş kodu, işlem, fiş no, fiş tarihi, doküman tarihi, cari hesap kodu gibi bilgiler fişin ilk satırında yazıldığı için diğer satırlarda yeniden yazılması gerekmemektedir.

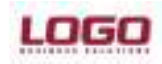

### Ürün : GO / TIGER2 / UNITY2 / GOPLUS / TIGER PLUS / TIGER ENTERPRISE Bölüm :

| KayıtNo | Alıcı E-iş | İşlem | FİŞ TARİHİ | Fiş No   | DokümanNo | Cari Hesap | Cari Hesap Ünvanı | Cari Hesap LogolD | Türü      | Mal(sinif)Hizmet Kodu |
|---------|------------|-------|------------|----------|-----------|------------|-------------------|-------------------|-----------|-----------------------|
| 1       | ују        | INS   | 02.11.2000 | 00000001 | S-0001    | FİRMA-2    | firma açıklaması  | ZVLID000000001    | Malzeme   | MALZEME-2             |
| 2       | yim        |       |            |          |           |            |                   |                   | Malzeme   | MALZME3               |
| 3       |            |       |            |          |           |            |                   |                   | Malzeme   | Malzeme4              |
| 4       |            |       |            |          |           |            |                   |                   | İndirim   | IND                   |
| 5       | ују        | INS   | 05.02.2007 | 00000002 | S-0002    | FİRMA-2    | firma açıklaması  | ZVLID000000001    | Malzeme   | MALZME3               |
| 6       |            |       |            |          |           |            |                   |                   | Malzeme   | ARMUT                 |
| 7       | ују        | INS   | 13.02.2007 | 00000003 | S-0003    | FİRMA-2    | firma açıklaması  | ZVLID000000001    | Malzeme s | BILGISAYAR            |
| 8       |            |       |            |          |           |            |                   |                   |           |                       |
| 9       |            |       |            |          |           |            |                   |                   |           |                       |

Alt malzemelerin yazımı: Fişe yazılan bir mazlemenin alt malzemeleri var ise girilen ilk satırdan itibaren alt malzeme ile ilgili bilgiler girilmeye başlanılır.Birden fazla satır içeren fişlerde olduğu gibi alt malzemeler birden fazla ise alt malzeme kolonlarından önceki kolonlardaki alıcı e-iş kodu, işlem, fiş no, fiş tarihi, malzeme kodu gibi bilgiler aynı olacağı için yeniden yazılması gerekmemektedir.

Aşağıdaki ekran yukarıdaki ekranın alt malzemelerinin görüntüsüdür.

| ALT MALZEME KODU | MİKTAR | BIRIM | BİRİM FİYATI |
|------------------|--------|-------|--------------|
|                  |        |       |              |
|                  |        |       |              |
|                  |        |       |              |
|                  |        |       |              |
|                  |        |       |              |
|                  |        |       |              |
| MONITOR          | 1      | ADET  | 400          |
| KASA             | 1      | ADET  | 600          |
| Mouse            | 1      | ADET  |              |

\* Bir satır tamamen boş olduğunda sorgulama biteceği için boş satır bırakıp veri girişine devam edilmemelidir.

#### c) Malzeme için Veri Girişi

Excel Template dizini altında bulunan excel şablonlarından PLG2\_RECEIVER\_SENDER\_101\_D\_Malzeme.xls şablon türü seçilmelidir.

Excel Şablonlarındaki kolon sıraları ve isimleri değiştirilmemelidir. Şablonu gönderim yapılacak dizine kopyalanarak veri girişi yapılmalıdır.

Veri girişinde dikkat edilmesi gereken özellikler:

Kayıt No: Kayıt no unique olmalıdır. Aynı fiş türü için önceden gönderilmiş bulunan bir plugin var ise girilen satırların kayıt numaralarının önceki ile aynı olmasına dikkat edilmelidir. Her satır için kayıt no alanı yazılmalıdır.

Alıcı E-iş Kodu: Fişte birden fazla satır var ise fişin ikinci satırından itibaren gönderilecek diğer alıcı firmaların Eiş kodları yazılır.

**İşlem:** Eklenilen satırın karşı tarafta göreceği işlemin seçildiği kolondur. Uygulanabilecek işlemler: INS - ekleme, UPD -Güncelleme ve DEL- Silme işlemidir. Güncelleme ve silme işlemlerinin uygulanabilmesi için ilgili satır alıcı tarafta olmalıdır. Güncelleme ve silme işlemleri gönderilirken ilgili malzemenin kayıt nosunun önceden gönderilmiş olan excel dokümanındaki kayıt no ile aynı olması gerekmektedir.

**Malzeme Birimlerinin yazılması:** Malzeme listesine yazılan bir mazlemenin birim setinin birimleri birden fazla ise birim seti yazılan ilk satırdan itibaren birimler satır satır yazılmaya başlanılır.

Aşağıda ilk ekran görüntüsünde mazleme bilgilerinin yazılması, ikinci ekranda birim setine ait birimlerin yazılması gösterilmektedir.

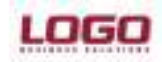

### Ürün : GO / TIGER2 / UNITY2 / GOPLUS / TIGER PLUS / TIGER ENTERPRISE Bölüm :

| KayıtNo | ALICI E-IŞ KODU | İŞLEM | MALZEME TÜRÜ | KODU | AÇIKLAMASI | ÜRETİCİ KODU | MARKA KODU | ISO NO | RAF ÖMRÜ |       | ALIŞ KDV | SATIŞ KD |
|---------|-----------------|-------|--------------|------|------------|--------------|------------|--------|----------|-------|----------|----------|
| 1       | ују             | INS   | Ticari Mal   | MAL1 | Armut      | ÜRETİCİ KODU | MARKA KODU | ISO NO | 1        | Yil   | 18       | 18       |
| 2       | yim             |       |              |      |            |              |            |        |          | Gün   |          |          |
| 3       |                 |       |              |      |            |              |            |        |          |       |          |          |
| 4       |                 |       |              |      |            |              |            |        |          |       |          |          |
| 5       | ују             | INS   | Ticari Mal   | MAL2 | Mal2       | ü            | m          |        | 32       | Hafta | 18       | 18       |
| 6       | ују             | INS   | Ticari Mal   | MAL3 | Mal3       | ü            |            |        |          |       | 18       | 19       |
| 7       | ују             | UPD   | Karma Koli   | MAL4 | Mal4       |              |            |        |          |       |          | 10       |

| BIRIMSETI | BIRIM  | BARKOD | Ç. KATSAYISI 1 | Ç. KATSAYISI 2 |
|-----------|--------|--------|----------------|----------------|
| AD        | ADET   |        |                | 2              |
|           | KOLI   |        |                | 2              |
|           | KAMYON |        |                | 2              |
|           | XXX    |        |                | 3              |
| AD        | ADET   |        |                | 3              |
| AD        | ADET   |        |                | 4              |
| ~~        |        |        |                |                |

\*İkinci ekran ilk satırın devamıdır.

#### d) Fiyat Listesi için Veri Girişi

Excel Template dizini altında bulunan excel şablonlarından PLG2\_RECEIVER\_SENDER\_101\_D\_SatışFiyatListesi.xls şablon türü seçilmelidir. Excel Şablonlarındaki kolon sıraları ve isimleri değiştirilmemelidir. Şablonu gönderim yapılacak dizine kopyalanarak veri girişi yapılmalıdır.

Veri girişinde dikkat edilmesi gereken özellikler:

Kayıt No: Kayıt no unique olmalıdır. Aynı fiş türü için önceden gönderilmiş bulunan bir plugin var ise girilen satırların kayıt numaralarının önceki ile aynı olmasına dikkat edilmelidir. Her satır için kayıt no alanı yazılmalıdır.

Alıcı E-iş Kodu: Fişte birden fazla satır var ise fişin ikinci satırından itibaren gönderilecek diğer alıcı firmaların E-iş kodları yazılır.

**İşlem:** Eklenilen satırın karşı tarafta göreceği işlemin seçildiği kolondur. Uygulanabilecek işlemler: INS - ekleme, UPD -Güncelleme ve DEL- Silme işlemidir. Güncelleme ve silme işlemlerinin uygulanabilmesi için ilgili satır alıcı tarafta olmalıdır. Güncelleme ve silme işlemleri gönderilirken ilgili satırın kayıt nosunun önceden gönderilmiş olan excel dokümanındaki kayıt no ile aynı olması gerekmektedir

| KayıtNo | ALICI E-IŞ KODU | İŞLEM | MALZEME KODU | BİRİM FİYAT | BİRİM | KDV(Dahil/Hariç) | DÖVİZ | ÖNCELİK | BAŞLANGIÇ TARİHİ | BAŞLANGIÇ SAATİ |
|---------|-----------------|-------|--------------|-------------|-------|------------------|-------|---------|------------------|-----------------|
| 1       | ују             | INS   | Malzeme1     | 12,21000    | ADET  | Hariç            | YTL   |         | 20.07.2007       | 13:30:00        |
| 2       | yim             | INS   | Malzeme-2    | 25,00000    | ADET  |                  |       |         |                  |                 |
| 3       | yim             | UPD   | Malzeme-3    | 14,00000    | ADET  |                  |       |         |                  |                 |

#### Gelen Dokümanların Kaydedilmesi

Veriler excel dokümanı olarak gönderildiğinde alan tarafta dokümanlar ticari sisteme veya belirtilen bir dosyaya kaydedilebilir.

#### 1-Excel Dokümanlarının Ticari Sisteme Kaydedilmesi

Excel Dokümanlarının ticari sisteme kaydedilebilmesi için aşağıdaki işlem adımları uygulanmalıdır.

- Doküman Eşleme Eklentisi seçilir.
- Bağlantı ayarlarından ftp veya klasör ile excel dokümanının alınacağı dizin tanımlanır.
- Cari Hesap Parametrelerinden Doküman eşleme alanından gelen dokümanın ticari sisteme alım veya satış seçeneklerinden hangisi ile kaydedileceği belirlenmelidir.

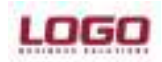

#### Ürün : GO / TIGER2 / UNITY2 / GOPLUS / TIGER PLUS / TIGER ENTERPRISE Bölüm :

Gelen doküman olarak alınan excel dokümanının türü seçilmeli ve kayıt şekli belirlenmelidir.

| 💰 🔍 Cari Hesap Para                              | treleri                              |                           |                                       |                |                |
|--------------------------------------------------|--------------------------------------|---------------------------|---------------------------------------|----------------|----------------|
| -Cari Hesap                                      |                                      |                           |                                       |                |                |
| E-İş Kodu                                        | ndeğer>                              |                           |                                       |                |                |
| Cari Hesap Kodu<br>Cari Hesap Acıklaması         | ideger>                              |                           |                                       |                |                |
|                                                  |                                      |                           |                                       |                |                |
| Seçenekler Doküman B                             | me XML Şablı                         | onlari                    |                                       |                |                |
| Sipariş Fişi                                     | Giden Gelen                          | 1                         |                                       |                |                |
| İrsaliye<br>Fatura                               | G                                    | elen Doküman              | Kayıt Şe                              | kli            |                |
| Kasa İşlemi(Fatura)<br>Muhasaha Fisi             | Alış Fiyat Kartı                     |                           | Alış Fiyat Kartı                      |                |                |
| Fiyat Kartı                                      | Satış Fiyat Kart<br>Evcel Alıs Fiyat | l<br>Listesi (Logo Evcel) | Satış Fiyat Kartı<br>Alıs Fiyat Kartı |                |                |
| Malzeme (Sinifi) Karti<br>Kampanya Karti         | Exect Aliş Hyat                      | Elsicsi (Ebgo Excel)      |                                       |                |                |
| İthalat Operasyon Fişi<br>İbracat Operasyon Fişi |                                      |                           |                                       |                |                |
| İhraç Kayıtlı Fatura                             |                                      |                           |                                       |                |                |
| Cari Hesap Kartı                                 |                                      |                           |                                       |                |                |
|                                                  |                                      |                           |                                       |                |                |
|                                                  |                                      |                           |                                       |                |                |
|                                                  |                                      |                           |                                       |                |                |
|                                                  |                                      |                           |                                       |                |                |
|                                                  |                                      |                           |                                       |                |                |
|                                                  |                                      |                           |                                       | <u>K</u> aydet | <u>V</u> azgeç |

- Gelen veri tanımlanan Klasör veya FTP seçimindeki Gelen klasörünü otomatik kopyalanır yada manuel bu klasöre kopyalanmalıdır. Gönder/Al yapıldığında veriler otomatik içeri alınacaktır. Belirtilen dizinden alınan excel dokümanı doküman eşlemede yapılan tanıma göre dönüştürülmüş olarak gelen işlemlerde görüntülenir.
- Gelen işlemlerden kaydedilir.

#### 2- Alınan Paketlerin Alıcı Tarafta Excele Kaydedilmesi

- Doküman Eşleme Eklentisi seçilmelidir.
- Cari Hesap Parametrelerinden Doküman eşleme alanından gelen dokümanın alım veya satış seçeneklerinden hangisi ile kaydedileceği belirlenmelidir.
   Gelen doküman türü seçilmeli ve kayıt şekli excel dokümanı olarak belirlenmelidir.

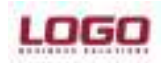

### Ürün : GO / TIGER2 / UNITY2 / GOPLUS / TIGER PLUS / TIGER ENTERPRISE Bölüm :

| Carl Hexap                                                                                                    |          |          |           |                       |                                                                                           |                                    |   |
|----------------------------------------------------------------------------------------------------|----------|----------|-----------|-----------------------|-------------------------------------------------------------------------------------------|------------------------------------|---|
| ng exa.                                                                                                    | (1694)   |          |           |                       |                                                                                           |                                    |   |
| Spara Pa                                                                                                    | Giden    | Galen    |           |                       |                                                                                           |                                    |   |
| Insatys                                                                                                    |          | Gek      | n Dokuman | Кау                   | e Şeks                                                                                    |                                    |   |
| Patara<br>Kana Jalami Patara                                                                                                    | Alg Piye | el Karb  |           | Excel Alig Plyat List | (Logo Excel)                                                                              |                                    |   |
| Fuhasaba Fiel                                                                                                    | Sata Po  | yet Kart |           | Sala Piyal Kart       |                                                                                           |                                    |   |
| Payet Karb<br>Hetzerrer (Sm/t)                                                                                                    | -        |          |           | 🞝 Dokuman Eşk         | me                                                                                        |                                    | 6 |
| Kampanya<br>Khalal Operanyon Pieji                                                                                                   |          |          |           | Dokuman Bar           | a Fiyerniam                                                                               |                                    |   |
| Inneck Openasjon 7 g<br>Inner Kayti Patara<br>Hetzene Figieri<br>Canthese Karti<br>Barta Figi<br>Kase Işlenteri<br>Devit Çeki/Senedi |          |          |           | Feat Satu             | Sate Fiyer Kartı<br>Alış Fiyer Kartı<br>Exces Alış Fiyat Later<br>Exces Barış Fiyat Later | kritogo Exceri<br>rsi (Logo Exceri |   |
|                                                                                                    |          |          |           |                       |                                                                                           | <i>11</i> 4                        |   |

• Alınan paket kaydedildiğinde önceki adımda yapılan doküman eşleme tanımına göre dönüşüm yapılarak paket kaydedilir.